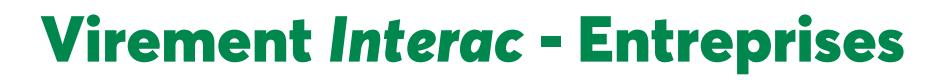

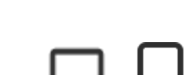

) Desjardins

Grâce au Virement Interac, disponible sur AccèsD Affaires Internet et mobile, vous pouvez payer vos fournisseurs ou percevoir des fonds de vos clients en tout temps.

#### Avantages

- 1. Fonds disponibles en quelques minutes.
- 2. Procédure simple, rapide et flexible.
- 3. Réduction des coûts, risque de retard ou de défaut de paiement associés aux chèques.
- 4. Transaction sécuritaire.

## Procédure – Réception d'un virement Interac – Par courriel ou téléphone mobile

:

Recevez un avis de virement par courriel Sélectionnez votre institution financière. ou par texto\* et cliquez sur le lien reçu. \* Texto en provenance du numéro 100001 (Interac) . Vue navigateur | English 2 Déposer vos fonds Expline la: 25 juin 2022 No de référence: CAXON/PTC Bonjour 0,01 \$ CAD ESPERTISE vous a envoyé 0,01 \$ (CAD) Message : Révision de la fiche technique Choisir votre inst tion financière -----ATB Financial BMO 🙆 (Nauvelle Bangae) CIBCO O Desjardins HSBC ( Déposer les fonds dans le compte : × motuscomik Sanchar Income Meridian 11 × sımplii RBC D 0 Choisir une autre institution financière Expire le: 25 juin 2022 ser des fonds sans avoir à répondre à aucune o Connectez-vous à AccèsD Affaires Cliquez sur Continuer à la réception du Internet. virement. 9:41 .al 🗢 🖿 O Desiardine Annell, might Réception d'un virement  $\sim$ Virement de Strögningeller Charles Beaudoin 150,00 \$ Expire le 12 mai 2021 Repart D winemail Loss Pare com ALL OWNER C-R Sélectionnez le compte où déposer le Saisissez la réponse à la question de montant, puis cliquez sur Continuer. sécurité et cliquez sur Valider lorsque la • Vous recevrez la confirmation que le réponse est correct. dépôt a été effectué à votre compte. Réception d'un virement Réception d'un virement O ×++ TECH. Expéditeur ESPERTISE ESPERTISE Expéditeur ments sur le virement \$ Montant Message de l'aspiditeur Renseignements sur le virement \$ Martin Manapa da T Résister de la Question de sécurité note où faire le dépôt () Seuls tes Validae: Annular . EOP - Épargne avec operation Refejar Annulije **Réception d'un virement** Confirmation 0 ....

S

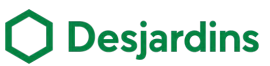

# Virement Interac - Entreprises

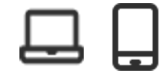

### E Procédure – Réception d'un virement Interac basée sur le numéro de compte

- Fournissez au payeur le numéro de compte dans lequel vous souhaitez recevoir le virement.
  - Le numéro à fournir est identique au numéro de compte inscrit au bas d'un chèque. Dans AccèsD Affaires, retrouvez-le sous
     Coordonnées du compte.

3

Consultez la transaction du virement *Interac* dans la liste des opérations bancaires de votre compte.

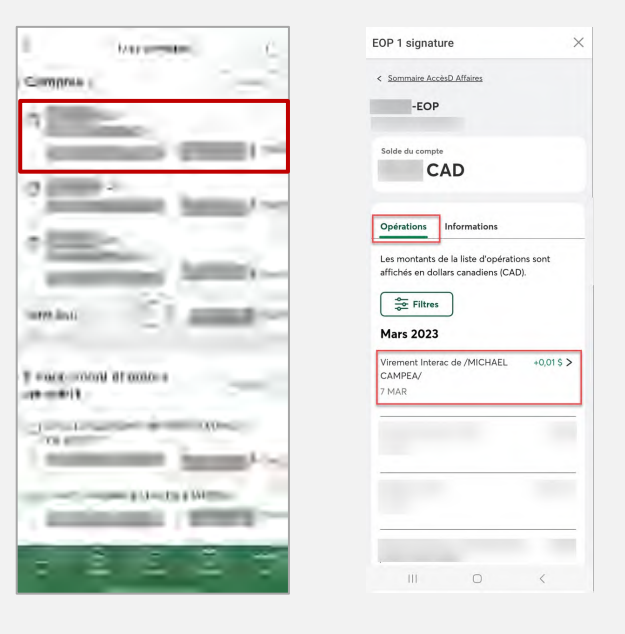

## 📴 Procédure – Envoi d'un virement Interac

Cliquez sur **Virer**, puis sur **Virements** Interac.

• Un point d'entrée est également disponible dans la section **Payer**.

| Accueil Sommaire AccésD Affaires                          |                                         |                   |                                               |
|-----------------------------------------------------------|-----------------------------------------|-------------------|-----------------------------------------------|
|                                                           | → Toud affilds                          | er – Tout masquer | Accès                                         |
| Comptes<br>EOP Epergne avec operations (C                 | Options •                               | CAD               | 💌 🗂<br>Metrages Ásigner                       |
| Ouvrit un compte                                          | Total Comptes (CAD) :                   | CAD               | Relevês et documents préférences              |
| Financement et certes de crédit<br>Obtenir du financement | Total Financement et cartes de crédit : | 0,00              | Wirements entre comptes     Wirements Intelac |
| Investissement et placements                              |                                         | *                 | Ma sécurité<br>Plus d'options -               |
| AVANTAGES EXCLUSIES AUX N                                 | EMBRES DESJARDINS                       | _                 | Liens utiles                                  |

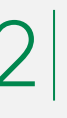

Recevez le montant transféré directement dans votre compte, sans intervention de votre part (aucune question de sécurité n'est requise).

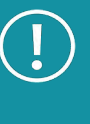

Il est possible que vous ne receviez pas de notification à la réception du virement, car elle est optionnelle (au choix du payeur).

- Sous l'onglet Liste des destinataires
- Cliquez sur **Virer** pour effectuer un envoi à partir d'un destinataire déjà inscrit.
- Cliquez sur **Ajouter un destinataire** pour effectuer un envoi à partir d'un nouveau destinataire.

| -                                   |                                                                                                    |                          |
|-------------------------------------|----------------------------------------------------------------------------------------------------|--------------------------|
| Seul Fadministrateur principal peul | Lifaire des vinements diderar; pour l'instant,                                                                                                    |                          |
| Liste des destinataires             |                                                                                                    | Ajouter un destinat      |
|                                     |                                                                                                    |                          |
| Tous                                | Nom du destinatoire                                                                                                    |                          |
|                                     |                                                                                                    | S Yirar                  |
|                                     | the second second second second second second second second second second second second second second second se                                                                                                    | Similar Street           |
|                                     | the second second                                                                                                    | S Yire                   |
|                                     |                                                                                                    |                          |
|                                     | Colorest Court (1998)                                                                                                    | Miran                    |
|                                     | and a second second sec | <ul> <li>Vine</li> </ul> |
|                                     | (and (see all the second second second second second second second second second second second second second se                                                                                                    | Mirae                    |
|                                     | and the second second s | O Virei                  |
|                                     |                                                                                                    | C Xire                   |
|                                     | and the second second s | O Xine                   |
|                                     |                                                                                                    | S View                   |
|                                     |                                                                                                    | - A18                    |

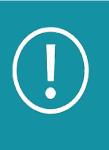

Lors de l'ajout ou de la modification d'un destinataire, le système peut demander à l'utilisateur de s'authentifier avec un code de sécurité envoyé par courriel ou texto.

## **Virement** Interac - Entreprises

## 📴 Procédure – Envoi d'un virement (suite)

Complétez les champs requis pour l'envoi et appuyez sur Valider.

| (a) Adverse course                                                                                                    |
|----------------------------------------------------------------------------------------------------|
| Constituti ()<br>Maria Sanatara da Antonio da Sanatara da Sanatara<br>Maria da Sanatara da Sanatara da Sanatara<br>Maria da Sanatara da Sanatara                                                                                                    |
| La construction da la quantita de aductade acon quelligador. La tota las chementa en conser per destinitario.     Constru<br>Constru<br>An enconst d'époder la question de sécurité<br>Entre las questions dur la régione aut frain à dentine 16 : Dante est la course d'acon <sup>4</sup><br>Entre la squeatement d'époder la question de securité<br>Anument conserger and la distruction science la sequence à la question de securité |
| Monape.<br>5<br>Monape au decimatore (hurunati)                                                                                                    |
| <ul> <li>Such for complex advantations and allohan.</li> <li>IOP - Episoper new optimizers (C).</li> </ul>                                                                                                    |
| Adjust Flux (a 17 ma (192)<br>Communic<br>Programmation de viennents<br>La programmation de viennents                                                                                                    |
|                                                                                                    |

Validez les informations saisies, puis cliquez sur Confirmer. • Un message de confirmation de l'envoi s'affiche.

| Walldation                      |                                                                                                    |                                |
|---------------------------------|----------------------------------------------------------------------------------------------------|--------------------------------|
| Validation                      | Addense courred                                                                                                    |                                |
|                                 | \$ Montest<br>apr CAD                                                                                                    |                                |
|                                 | Manshape og dentroffsore<br>Rekelsen de le fiche bechnigee WEB                                                                                                    |                                |
|                                 | A partie de comptee<br>100° Experience avec opérations (C)                                                                                                    |                                |
|                                 | Conte<br>Augeorethica, (                                                                                                    |                                |
| Conditions d'utilisation        | En confermant:<br>• Visa recommanar/ sust sustament usus al la plantination romanasa is almona à la susation de taisante                                                                                                    |                                |
|                                 | Vous reconnuisse aven transmit to reporte par on cland d'Inferent de celui unité qual transi du variante.     Vous continue qual vous vertile les données du simment ci-dessus et que vour les délacs avec le consertement du<br>destructure.     Vous encepter que les finds courses series du compte extectionnel et remit au destructure. |                                |
|                                 | Confirmer Modifier Annale                                                                                                    |                                |
| ire un virement                 |                                                                                                    |                                |
| Confirmation                    | 🖉 Sotius comment de 🔹 a édia antecipió                                                                                                    |                                |
|                                 | Un massage a dite ancysé à Méllanie Calebryon<br>Ca s'earnent appareil dans le <u>faible des viennents</u> .<br>Namées de sonfermation                                                                                                    |                                |
|                                 | ©Coree<br>Guestion de sécurité                                                                                                    |                                |
|                                 | Si visia divezi zenogref la regione au destinatare, transvettar la par un autre moyen de communication que celui<br>utilité pour fare le visement.                                                                                                    |                                |
| Certain                         | s messages d'erreurs pourraient apparaître                                                                                                    | si le formulaire n'a pa        |
| bien rer                        | mpli ou si la limite a été dépassée.                                                                                                    |                                |
| • La limit<br>• <u>La limit</u> | e par transfert est de 10 000 \$.<br>e quotidienne est également de 10 000 \$. (                                                                                                    | Cette limite <u>concerne l</u> |
| de tous                         | vos virement envoyés pour tous les destine                                                                                                    | ataires confondus.             |
|                                 |                                                                                                    |                                |

concerne l'addition

Légende : La AccèsD Internet

4

**Desjardins** 

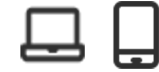

## **Virement Interac - Entreprises**

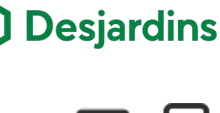

#### 🗄 Procédure – Annuler et récupérer les fonds

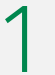

Dans la fonctionnalité Virement Interac, sous l'onglet Suivi des virements, sélectionnez le virement à annuler.

| te des destinataires Suivi des virements | Paramètres Interac |                  |            |         |          |
|------------------------------------------|--------------------|------------------|------------|---------|----------|
| uivi des virements                       | Date               | Destinataire     | État       | Message | Montant  |
|                                          | 27 MAI 2022        | Mélanie Lefebvre | @ En cours |         | 0,01 CAD |
|                                          | 11 MAI 2022        | -                | @ En cours |         | 0,10 CAD |
|                                          | 11 MAI 2022        |                  | @ En cours |         | 0,10 CAD |
|                                          | 9 MAI 2022         | -                | @ En cours |         | 0,01 CAD |

Vous pouvez récupérer les fonds si la personne n'a pas encore accepté le virement ou si celui-ci est expiré, un échec ou refusé.

Validez les informations du virement en cours et appuyez sur Annuler le virement.

| Envoyé à                    |                             |   | CAD                      |
|-----------------------------|-----------------------------|---|--------------------------|
|                             | 27 == # 2022                |   |                          |
| Information sur le virement | Etat<br>O De cours          |   | Numero de confirmation   |
|                             | De                          |   | vert<br>Milaria Labebata |
|                             | Epergne avec operations (C) | > |                          |
|                             | Mestape su destination      | - |                          |

Finalisez l'annulation du virement en cliquant sur Confirmer.

• Un message de confirmation de l'annulation s'affiche et les fonds sont déposés au compte instantanément.

• Si plusieurs comptes sont disponibles, il est possible de sélectionner un autre compte où déposer les fonds.

• Il est possible d'envoyer un message au destinataire.

| Envoye a                 | 8                                                 | CAL                 |
|--------------------------|---------------------------------------------------|---------------------|
| Compte où faire le dépôt | Souls les comptes admissibles sont affiches.      |                     |
|                          | • Epergne avec operations (C)                     | CAD                 |
| Message au destinataire  | Mensage (Socifiat/)                               |                     |
|                          | Arvisulation du vinement, mostage au destinatione |                     |
|                          |                                                   | <i>U</i> + <i>A</i> |
|                          |                                                   |                     |

## Services en ligne et mobiles

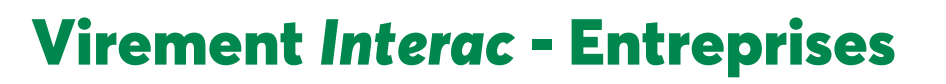

🕽 Desjardins

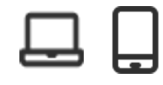

### [ 🗄 Procédure – Consulter la liste des destinataires

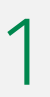

Cliquez sur **Virer** et ensuite **Virements** Interac.

|                              | AL Party           | es sources Hi | as order 🛛 🖓 🖻    | e discontectore |
|------------------------------|--------------------|---------------|-------------------|-----------------|
| O Desjardina                 |                    |               |                   |                 |
| an-dialine- rivers -straine- | marel day          | WALLER .      |                   |                 |
| erre basarsanaur.            |                    |               |                   |                 |
|                              | ines               |               |                   | TR.             |
| 2.00                         |                    |               | *                 |                 |
|                              | Oparia -           |               |                   | A APR           |
|                              | - that -           |               | al<br>Kakena a    | 0<br>2-10-1     |
|                              |                    |               |                   |                 |
|                              |                    |               | Flinks            |                 |
|                              | (provide)          |               | 0.00 - 2.00       | ×               |
|                              | the designers      |               | 1 4.              | is et           |
|                              | Artis -            |               | Past              | nden i i        |
|                              | $(\eta = s^{(n)})$ |               | Liera utise       |                 |
|                              | 00544 ×            |               | Servera<br>Sterre |                 |
|                              | 11 = 5 -           |               | -                 |                 |
|                              | An America         |               | RUDIC             | - BL-B          |

Validez les destinataires dans la liste et cliquez sur **Affichez les résultats suivant** pour consulter la suite.

• La limite des destinataires est de 1 000.

| Virement Interac             |                           |                     |
|------------------------------|---------------------------|---------------------|
| Life de dedration Tart de la | menter Paravettes Classes |                     |
| Liste des destinataires      |                           | Aparite on Manhaire |
| les                          | Destrution                |                     |
|                              |                           | O far i             |
|                              |                           | O for 1             |
|                              |                           | O for 1             |
|                              |                           | © 114               |
|                              |                           | 0 to 1              |
|                              |                           | • 1m                |
|                              |                           | 0 to 1              |
|                              |                           | • tm                |
|                              |                           | 0 to 1              |
|                              |                           | • tm                |
|                              |                           | 0 to 1              |
|                              |                           | 0 to 1              |
|                              |                           | 0 to 1              |
|                              |                           | 0 tm                |
|                              |                           | • tm                |
|                              |                           | • tm                |

### 🗵 Procédure – Suivi des virements

Interac.

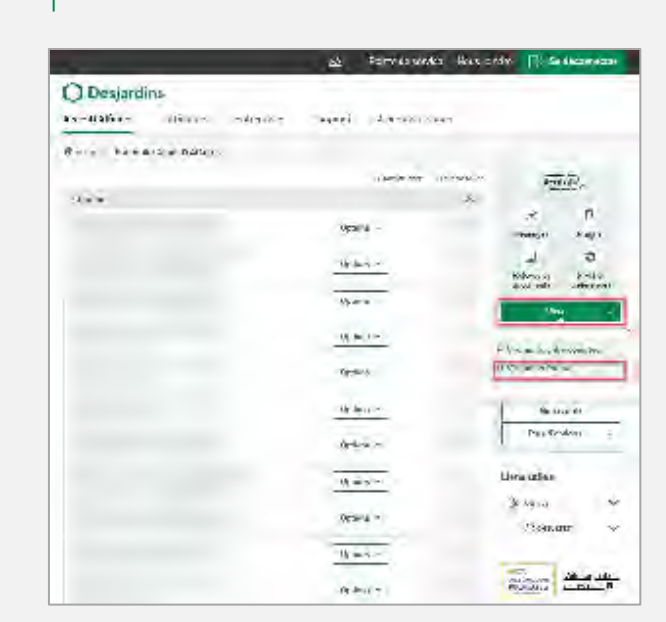

Cliquez sur Virer et ensuite Virements

Cliquer sur **Suivi des virements** et validez les virements qui sont en cours ou qui doivent être signés dans cette liste.

|                   | Series and a series of |                                                      | P             |              |     |
|-------------------|------------------------|------------------------------------------------------|---------------|--------------|-----|
| anna as a shawann | .ten                   | Sec. 1                                               | A.A.          | ing          | 2.2 |
|                   | Sellins)               | ir une                                               | 2.00          | 1. Soony fed | 1   |
|                   |                        | 13440                                                | 100=          | 1. ==++++=+  | -   |
|                   | -44 *                  | resource.                                            | 1.00          | A research   | -84 |
|                   | - :.                   |                                                      | - 21          | 1. marine    | ;a  |
|                   | 14111                  | $\mathbf{P}(\mathbf{x},\mathbf{a}^{(i)},\mathbf{t})$ | $1 = 4_{\pi}$ |              |     |
|                   |                        | 1-1-1-1-1-1-1-1-1-1-1-1-1-1-1-1-1-1-1-               | 1 0           |              |     |
|                   | -                      | -                                                    | 11.04         |              |     |
|                   | Circuit.               | ient.                                                |               |              |     |